## **Readmission Service Request Guide:**

## Application process for Readmission

Application from Student self-service portal

 A student can apply for Readmission request from the self-service student portal. Navigate to My Requests > All Requests.

| Stellenbosch                                                                | y of Science-Muizenberg           | _                                   | _                                       | _                     | Stanley Philip Cloete 🖓 | <b>(</b> ) |
|-----------------------------------------------------------------------------|-----------------------------------|-------------------------------------|-----------------------------------------|-----------------------|-------------------------|------------|
| Menu Search Q 🚝                                                             | My Dashboard 🛛 Registrations      | 8                                   |                                         |                       |                         |            |
| 图 My Academics >                                                            | Profile Update Registration Docum |                                     |                                         |                       |                         | > Per      |
| My Fees >                                                                   | Personal                          |                                     |                                         |                       |                         | sona       |
| <ul> <li>✓ My Requests &gt;</li> <li>✓ My Services &amp; Co &gt;</li> </ul> | h<br>My Requests<br>All Requests  | ere, click on 'Next & Submit' butto | n to continue.                          |                       |                         | Informatio |
| A My Profile                                                                |                                   | Student ID: *                       | Photo (select image size minimum 10kb): |                       |                         | 5          |
|                                                                             | ADM/0013800                       | STU/0013726                         | Upload                                  | Snapshot Remove       |                         |            |
|                                                                             | Title:                            | Name(s)/ Given Name(s): *           | Student Middle Name:                    | Surname/ Family Name: |                         |            |
|                                                                             | Mr •                              | Stanley Philip Cloete               |                                         |                       |                         |            |
|                                                                             | Preferred name: *                 | Initials:                           | Student Print Name: *                   | Gender: *             |                         |            |
|                                                                             | Stanley Philip Cloete             |                                     | Stapley Philip Cloete                   | Male                  |                         |            |

2. All requests search screens will open. A list of already applied requests for concession in past will be visible here.

|                      | 0                         |                       |         |         |                  |                            |              |                        |          |                          |
|----------------------|---------------------------|-----------------------|---------|---------|------------------|----------------------------|--------------|------------------------|----------|--------------------------|
| Request ID:          |                           |                       |         |         |                  |                            |              |                        |          |                          |
| Enter 3 char to auto | o search 🛛 🔍              |                       |         |         |                  |                            |              |                        |          |                          |
| Service Request Stat | tus:                      |                       |         |         |                  |                            |              |                        |          |                          |
|                      | *                         |                       |         |         |                  |                            |              |                        |          |                          |
| Request Category:    |                           |                       |         |         |                  |                            |              |                        |          |                          |
|                      | *                         |                       |         |         |                  |                            |              |                        |          |                          |
| From Date:           | То                        | Date:                 |         |         |                  |                            |              |                        |          |                          |
|                      |                           |                       |         |         |                  |                            |              |                        |          |                          |
| Search Reset         |                           |                       |         |         |                  |                            |              |                        |          |                          |
|                      |                           |                       |         |         |                  |                            |              |                        |          |                          |
| All Request          |                           |                       |         |         |                  |                            |              |                        |          |                          |
| Raise Request Ca     | ncel Request Uplo         | ad Documents          |         |         |                  |                            |              |                        |          | ).                       |
| Request ID           | Request By                | Requester Name        | Program | Section | Request Category | Request Type               | Request Date | Request Assigned<br>To | SLA Days | Service Reques<br>Status |
| <u>\$R72</u>         | Academic<br>Administrator | Stanley Philip Cloete |         |         | Exam Related     | Exam concession<br>request | 27/12/2022   | Shubham Awasthi        | 5        | Closed                   |
|                      |                           |                       |         |         |                  |                            |              |                        |          |                          |

3. Click on the **Raise Request** button to open the request raising screen and click on readmission request for Readmission.

| Raise Request | 8                            |
|---------------|------------------------------|
| Raise Request | Click on Readmission Request |
|               |                              |

4. Enter the details as per the table below:

| Field Name                   | Mandatory /<br>Optional | Field Type  | Description                                                                                          |  |  |  |  |
|------------------------------|-------------------------|-------------|----------------------------------------------------------------------------------------------------|--|--|--|--|
| Requester Details            |                         |             |                                                                                                    |  |  |  |  |
| Requester<br>Name            | NA                      | Static Text | This will be the name of the requester i.e. student.                                                 |  |  |  |  |
| Intake                       | NA                      | Static Text | This will be the Intake of the student.                                                              |  |  |  |  |
| Program                      | NA                      | Static Text | This will be the Program of the student.                                                             |  |  |  |  |
| Email id                     | NA                      | Static Text | This will be the Email id of the student.                                                            |  |  |  |  |
| Mobile                       | NA                      | Static Text | This will be the Mobile No. of the student.                                                          |  |  |  |  |
| Basic Details                |                         |             |                                                                                                    |  |  |  |  |
| Entered By                   | NA                      | Static Text | This will be the name of the requester.                                                              |  |  |  |  |
| Request<br>Assigned to       | NA                      | Static Text | This will be the name of the assignee of the request.                                                |  |  |  |  |
| Request Date                 | Mandatory               | Date Picker | This will be the date when request is created.<br>It will be prefilled with current date by default. |  |  |  |  |
| Request By                   | Mandatory               | Text Box    | This will be prefilled to Student.                                                                   |  |  |  |  |
| Request<br>Reason/Rema<br>rk | Optional                | Text Box    | This will be any additional details if required to be entered.                                       |  |  |  |  |

5. Click on Fill Readmission Form button

Request Reason/Remark: \*

| Fill Readmission Form | Upload & Submit |
|-----------------------|-----------------|
|                       |                 |

⊗

Application For Readmission As a Student - Strictly Confidential

| Intended Faculty of study: *                                                                                                    |                                                                                                    | Intended program of study: *                                                                                                    |                                                                                                    |
|----------------------------------------------------------------------------------------------------|----------------------------------------------------------------------------------------------------|----------------------------------------------------------------------------------------------------|----------------------------------------------------------------------------------------------------|
| Enter 3 char to auto search                                                                                                    | •                                                                                                    | Enter 3 char to auto search                                                                                                    |                                                                                                    |
| Please make sure to read the <u>Terr</u><br>documents are submitted correct                                                                                                    | ms and Guide<br>Iy. By followir                                                                                                    | ines before completing the application form. It is important to understand th<br>g these guidelines, you will increase your chances of a successful readmission                                                                                                    | e requirements and guidelines to ensure all information ar<br>application.                                                                                                    |
| Select the reason that contribu                                                                                                    | ited to your u                                                                                                    | nderachievement? (prease refer to guidelines)                                                                                                    | + Add More Reas                                                                                                    |
| Reason: *                                                                                                    | •                                                                                                    |                                                                                                    |                                                                                                    |
|                                                                                                    |                                                                                                    |                                                                                                    |                                                                                                    |
|                                                                                                    |                                                                                                    |                                                                                                    |                                                                                                    |
| If you are not a registered stud                                                                                                    | lent of Univer                                                                                                    | ity at the moment, have you undertaken any other studies or obtained any o                                                                                                    | ther achievement since you left University?                                                                                                    |
| (**                                                                                                    |                                                                                                    |                                                                                                    |                                                                                                    |
|                                                                                                    |                                                                                                    |                                                                                                    |                                                                                                    |
|                                                                                                    |                                                                                                    |                                                                                                    |                                                                                                    |
|                                                                                                    |                                                                                                    |                                                                                                    |                                                                                                    |
| Type your motivation/reason he                                                                                                    | ere                                                                                                    |                                                                                                    |                                                                                                    |
|                                                                                                    |                                                                                                    |                                                                                                    |                                                                                                    |
| Why would you be able to succ                                                                                                    | eed at your s                                                                                                    | Browse If                                                                                                    |                                                                                                    |
| Why would you be able to succ                                                                                                    | eed at your s                                                                                                    | Browse III                                                                                                    |                                                                                                    |
| Why would you be able to succ                                                                                                    | eed at your s                                                                                                    | udies in the future? *                                                                                                    |                                                                                                    |
| Why would you be able to succ                                                                                                    | ceed at your s                                                                                                    | Browse If                                                                                                    |                                                                                                    |
| Why would you be able to succ                                                                                                    | seed at your s                                                                                                    | Browse If                                                                                                    |                                                                                                    |
| Why would you be able to succ<br>Why would you be able to succ<br>Declaration<br>Terms and Conditions for Readmin<br>Septence of your source.<br>2. Adherence to University Regula<br>Yearbook, Part 1, under the head                                                                                                    | ceed at your s<br>ission Applica<br>ations I acknoo<br>ing "Readmiss                                                                                                    | Browse If Udies in the future?*                                                                                                    | on rules and procedures, as detailed in the University Gen                                                                                                    |
| Why would you be able to succ<br>Why would you be able to succ<br>Declaration<br>Terms and Conditions for Readmin<br>opposite of your supposite<br>2. Adherence to University Regula<br>Yearbook, Part 1, under the head<br>readmission application, including<br>4. Completion of Application I am<br>I understand that incomplete app                                                                                                    | eed at your s<br>ission Applica<br>ations I acknon<br>ing "Readmiss<br>g all supportir<br>responsible f<br>lications or th                                                                                           | Browse If Browse Unders in the future?* Unders in the future?* Underse in the future?* Underse in the readmission process is governed by the University's readmission after University and the readmission application tee, reaches University by thes or providing a fully completed Readmission Appeals Application Form, includio ose lacking necessary documentation may result in my readmission application                                                                                                    | on rules and procedures, as detailed in the University Gen<br>e specified dates.<br>ng all applicable supporting documents, by the stated dea<br>on being denied.                                                                                                    |
| Why would you be able to succ<br>Declaration<br>Terms and Conditions for Readmin<br>supported by orme support<br>2. Adherence to University Regula<br>Yearbook, Part 1, under the head<br>readmission application, including<br>4. Completion of Application I am<br>1 understand that incomplete app<br>6. Provision of Information I agree<br>information will be considered at<br>7. Confidentiality I understand that                                                                                                    | eed at your s<br>ission Applica<br>ations I ackno<br>ing "Readmiss<br>g all supportir<br>responsible f<br>lications or tt<br>e to supply co<br>a later stage.<br>at all informat                                     | Browse If December 2015 Understand the future?* Understand the future?* Understand the readmission process is governed by the University's readmission on after Unsuccessful Studies".  If documents and the readmission application fee, reaches University by thes or providing a fully completed Readmission Appeals Application Form, includi ose lacking necessary documentation may result in my readmission applicati mplete and accurate information and all supporting documents in my possess ion and supporting documents submitted with my application will be viewed of                                                                                                    | on rules and procedures, as detailed in the University Gen<br>e specified dates.<br>ng all applicable supporting documents, by the stated dear<br>on being denied.<br>sion at the time of application. I acknowledge that no addit<br>and assessed by the Readmission Appeals Committee and                                                             |
| Why would you be able to succ<br>Declaration<br>Terms and Conditions for Readmin<br>Supplication of an Application I am<br>I understand that incomplete app<br>4. Completion of Application I am<br>I understand that incomplete app<br>6. Provision of information I agree<br>information will be considered at<br>7. Confidentiality I understand that<br>9. My application to other univers<br>another tertiary institution by the                                                                                                    | ission Applica<br>ission Applica<br>attions I acknow<br>ing "Readmiss<br>g all supportir<br>responsible f<br>lications or th<br>a later stage.<br>a tatil informat<br>attices I acknow<br>ir application             | Browse If Interpretent of the second second | on rules and procedures, as detailed in the University Gen<br>e specified dates.<br>ng all applicable supporting documents, by the stated dea<br>on being denied.<br>sion at the time of application. I acknowledge that no addit<br>and assessed by the Readmission Appeals Committee and<br>my responsibility to ensure that I apply for admission to |
| Why would you be able to succ<br>Why would you be able to succ<br>Declaration<br>Terms and Conditions for Readmin<br>Superious by orthogony<br>2. Adherence to University Regula<br>Yearbook, Part 1, under the head<br>readmission application, including<br>4. Completion of Application I am<br>1 understand that incomplete app<br>6. Provision of information I agree<br>information will be considered at<br>7. Confidentiality I understand that<br>9. My application to other univers<br>another tertiary institution by the<br>By proceeding with my read | eed at your s<br>ission Applica<br>ations I acknow<br>ing "Readmiss<br>g all supportir<br>responsible f<br>lications or th<br>a later stage.<br>a tall informat<br>itiles I acknow<br>ir application<br>dmission app | Browse         udies in the future? *         udies in the future? *         ion to University         vidage that the readmission process is governed by the University's readmission after Unsuccessful Studies".         g documents and the readmission application fee, reaches University by these or providing a fully completed Readmission Appeals Application Form, includi ose lacking necessary documentation may result in my readmission application seplication application application sequences and accurate information and all supporting documents in my possess ion and supporting documents submitted with my application will be viewed of the event of the event of the even                                                                                                    | on rules and procedures, as detailed in the University Gen<br>e specified dates.<br>ng all applicable supporting documents, by the stated dea<br>on being denied.<br>sion at the time of application. I acknowledge that no addi<br>and assessed by the Readmission Appeals Committee and<br>my responsibility to ensure that I apply for admission to  |

6. Click on upload and submit button and again click on submit button to submit readmission request.

| Fill Readmission Form Upload & Submit |                     |  |
|---------------------------------------|---------------------|--|
| Documents                             |                     |  |
|                                       |                     |  |
|                                       | Voluntary Documents |  |
| Upload Delete                         |                     |  |
| Document Name                         |                     |  |
|                                       |                     |  |
| Comments:                             |                     |  |
|                                       |                     |  |
|                                       |                     |  |
| Submit                                |                     |  |